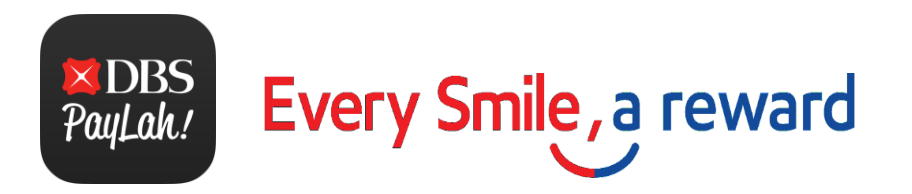

# Onboarding Guide for Esso tile on DBS PayLah!

- Page 1 Entering the Esso Webapp via DBS PayLah!
- Page 2 Signing up as a **new** Smiles member
- Page 3 Existing Smiles members who have **registered** your card on Esso App/web portal
- Page 4 Existing Smiles members who have **not registered** your card on Esso App/web portal

Note: Registration currently not applicable for Smiles cards issued via Smiles Private Hire (PDVL), Bus, Taxi, Last Mile programme and/or Partnerprogrammes.

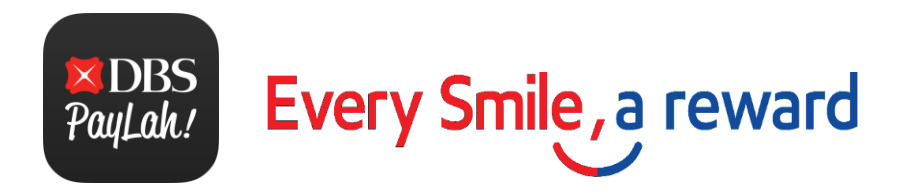

## 1. Entering the Esso Webapp via DBS PayLah!

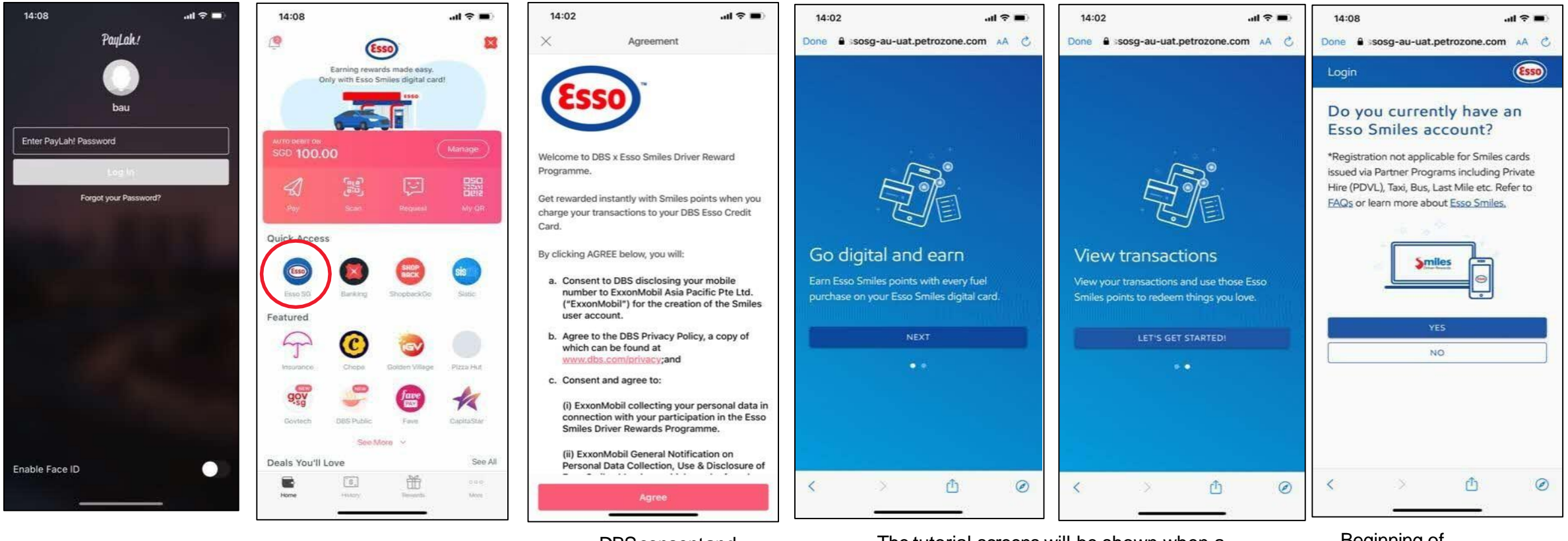

User logs in to the DBS PayLah!app

Click on EssoTile

DBS consent and marketing page

The tutorial screens will be shown when a customer first clicks the Esso Tile on PayLah!

Beginning of registration process

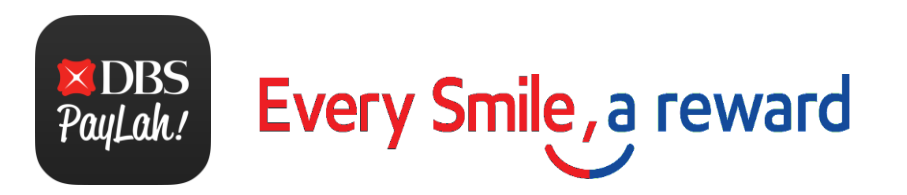

#### 2. Signing up as a new Smiles member and getting your Smiles digital card

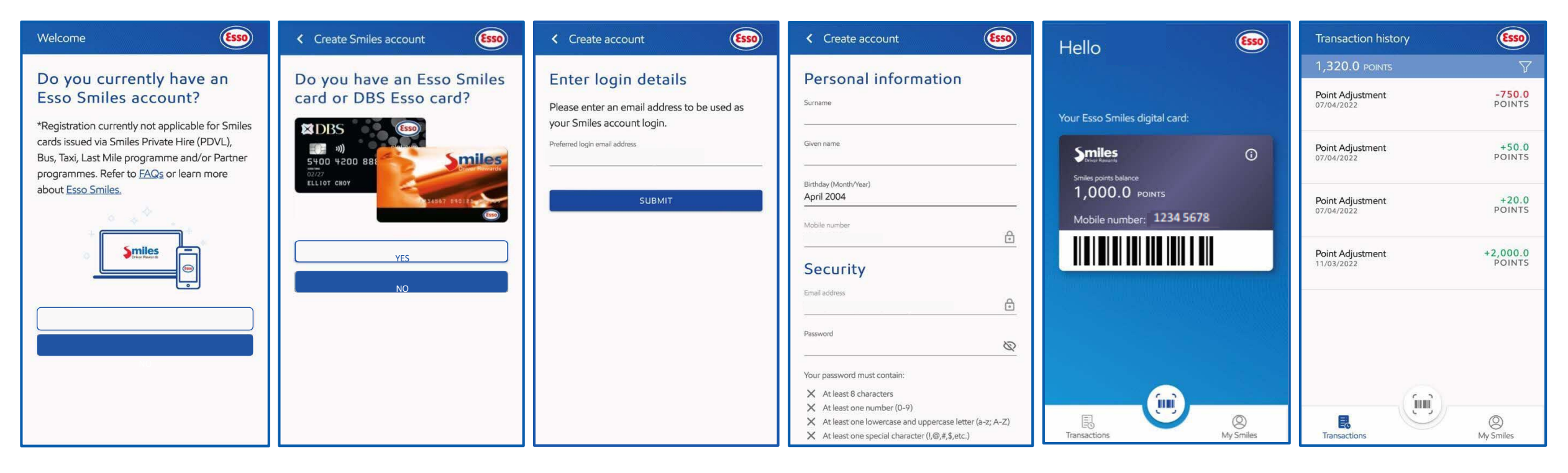

Click `NO'

Click 'NO'

Enter your details to create a Smiles account Earn Smilespoints with your new digital card Track your Smiles points

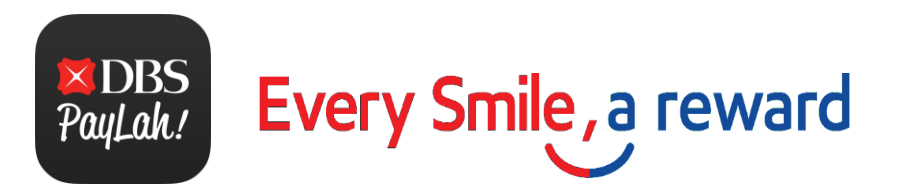

### 3. Smiles members who have **registered** your card on Esso App/web portal

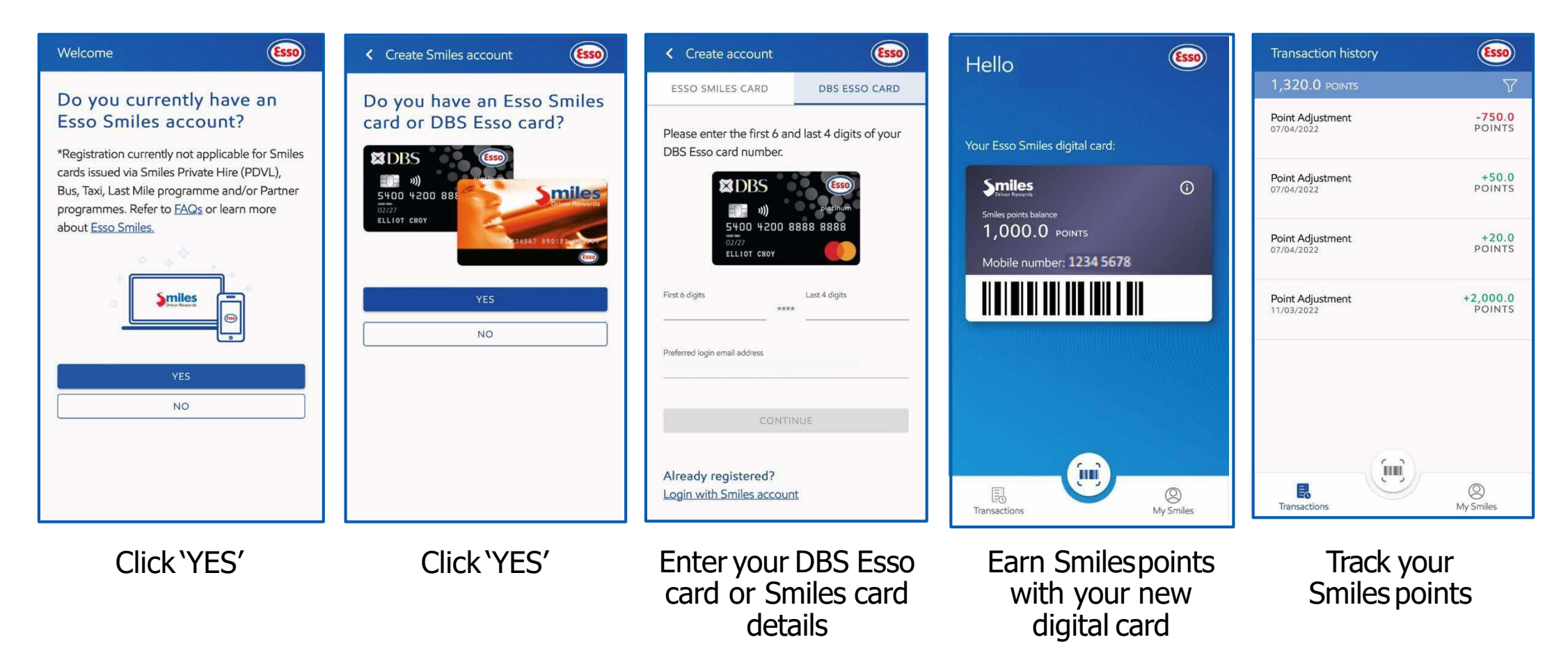

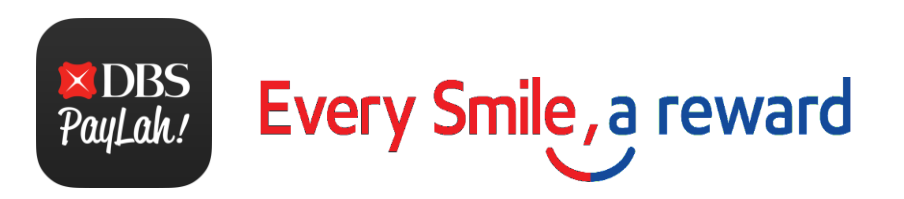

### 4. Existing Smiles members who have not registered your card on Esso App/web portal

| Welcome Esso                                                                                                    | Create Smiles account (\$550)                        | Create account                                                                                                    | Create account                                                                                                    | Hello                                      | Transaction history                                                                                           |
|----------------------------------------------------------------------------------------------------|------------------------------------------------------|----------------------------------------------------------------------------------------------------|----------------------------------------------------------------------------------------------------|--------------------------------------------|----------------------------------------------------------------------------------------------------|
| Do you currently have an<br>Esso Smiles account?<br>*Registration currently not applicable for Smiles<br>cards issued via Smiles Private Hire (PDVL),<br>Bus, Taxi, Last Mile programme and/or Partner<br>programmes. Refer to FAQs or learn more<br>about Esso Smiles. | Do you have an Esso Smiles<br>card or DBS Esso card? | ESSO SMILES CARD DBS ESSO CARD Please enter the last 12-digits of your Esso Smiles card number found on your card. | Personal information Surname Given name Birthday (Month/Year) April 2004 Mobile number                                                                                                    |                                            | 1,320.0 POINTS         7           Point Adjustment         -750.0 POINTS           07/04/2022         POINTS |
|                                                                                                    |                                                      |                                                                                                    |                                                                                                    | Your Esso Smiles digital card:             | Point Adjustment +50.0<br>07/04/2022 POINTS                                                                   |
|                                                                                                    |                                                      |                                                                                                    |                                                                                                    | 1,000.0 роінтя<br>Mobile number: 1234 5678 | Point Adjustment +20.0<br>07/04/2022 POINTS                                                                   |
|                                                                                                    | YES NO                                               | Smiles card number<br>000000-000000-000000<br>0<br>Preferred login email address                                   | Security<br>Emeil address                                                                                                    |                                            | Point Adjustment +2,000.0<br>11/03/2022 POINTS                                                                |
| VES                                                                                                    |                                                      | CONTINUE                                                                                                    | Password                                                                                                    |                                            |                                                                                                    |
|                                                                                                    |                                                      | Already registered?<br>Login with Smiles account                                                                   | Your password must contain:<br>X At least 8 characters<br>X At least one number (0-9)<br>X At least one lowercase and uppercase letter (a-z; A-Z)<br>X At least one special character (1,@,#,\$,etc.) | Transactions My Smiles                     | Transactions My Smiles                                                                                        |
|                                                                                                    | Click VES'                                           | Enter your DBS                                                                                                    | Enter vourdetails                                                                                                    | Forn Cmilconsints                          | Trade your                                                                                                    |

Click 'NO' Click 'YES' Enter your DBS Enter your details Earn Smiles points Track your Esso card or Smiles card details account digital card